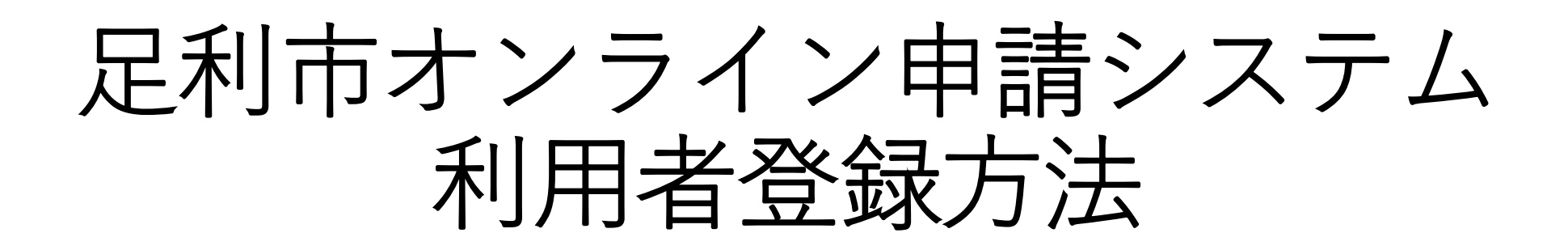

#### <u>ユーザー登録作業について</u>

・足利市オンライン申請システムは、オンライン上で各種行政手続きの届出、申請が可能なシステムです。
 手続きによっては利用者登録が必要になるため、本手順に従い利用者登録をお願いいたします。

※利用者登録には、メールアドレスが必要です。
 ※本手順の中で「noreply@city.ashikaga.lg.jp」から
 入力いただくメールアドレス宛に認証メールが配信されるため、
 受信拒否設定等している場合は、設定内容をご確認ください。
 ※本手順の所要時間は<u>3~5分程</u>です。

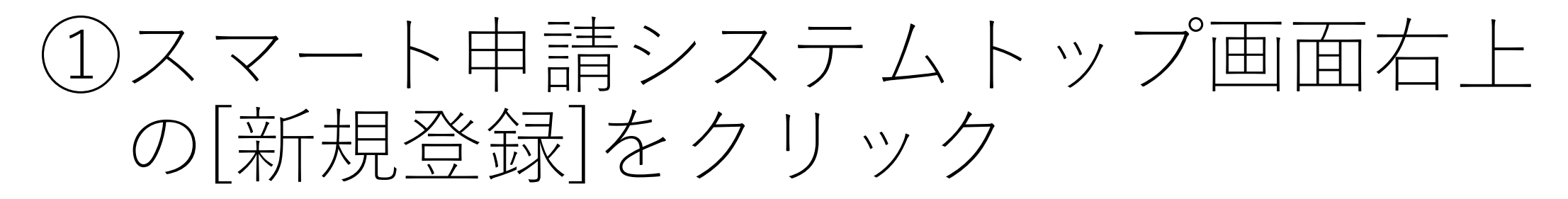

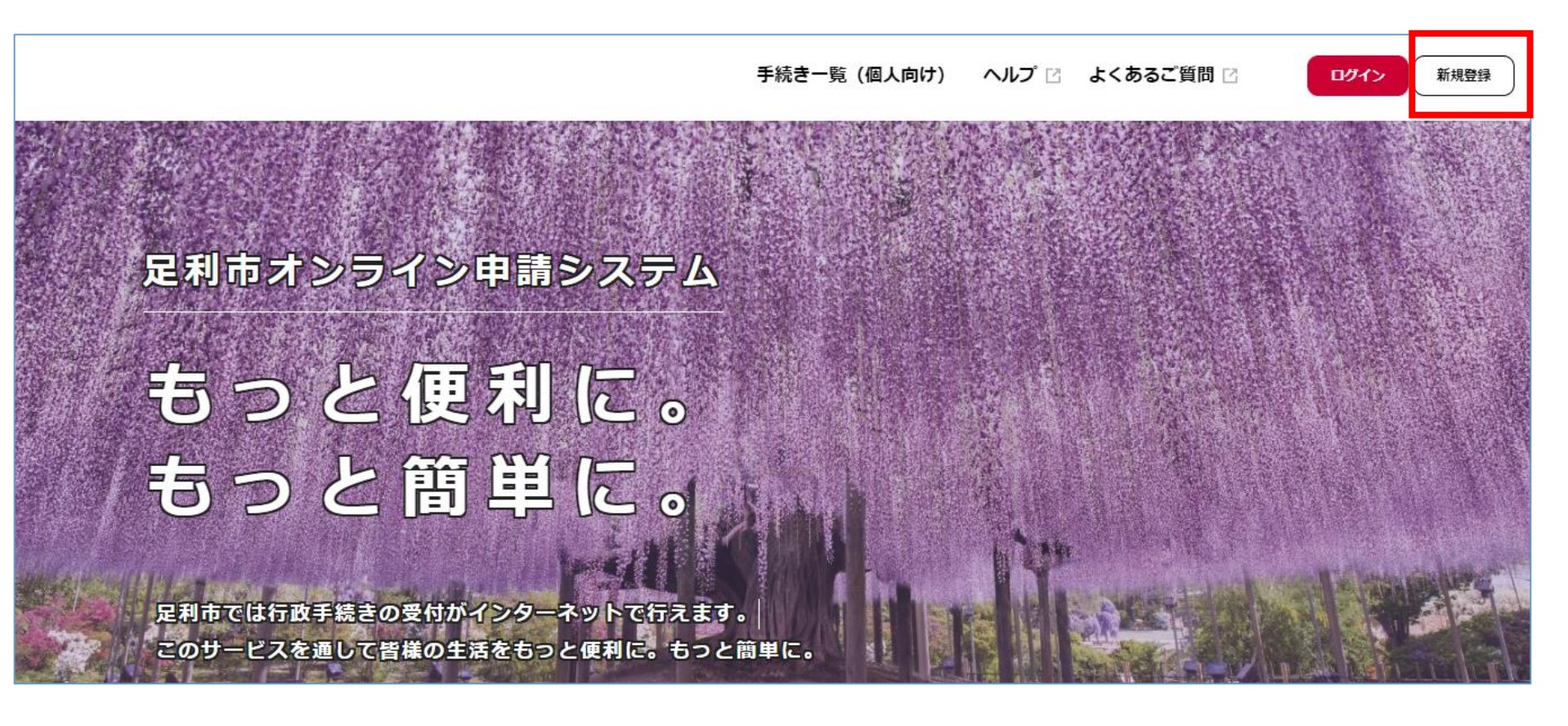

### ②画面下部の[個人として登録する] もしくは[事業者として登録する]をクリック

| 手続きの検索をかんたんに                                       | あなたの知りたい情報をお届け                            |   |  |
|----------------------------------------------------|-------------------------------------------|---|--|
| めなたの情報や過去の中請腹腔から、あなたの目的に<br>合った手続きをかんたんに探すことができます。 | お気に入りのカテゴリを登録することで、あなたの知<br>りたい情報をお届けします。 |   |  |
|                                                    |                                           |   |  |
|                                                    |                                           |   |  |
|                                                    |                                           |   |  |
|                                                    |                                           |   |  |
|                                                    |                                           |   |  |
|                                                    | 事業者として登録する                                |   |  |
| 個人として登録する                                          | 事業者として登録する                                | > |  |

### ③「利用規約に同意します」に**図**を入れ、 [利用者の登録を開始する]をクリック

| 1 目的<br>本規約は、足利市オンラ                                 | イン申請システム      | 、(以下「本システム」       | といいます。)を利用                | するために必要な事  | 項について定めるものです。 |  |
|-----------------------------------------------------|---------------|-------------------|---------------------------|------------|---------------|--|
| 2 用語の定義                                             |               |                   |                           |            |               |  |
| 本規約において使用する                                         | 用語の意義は、次      | のとおりとします。         |                           |            |               |  |
| <ul><li>(1) 電子申請</li><li>(1) 電子申請</li></ul>         | 大中洋 民山学者      | 主体も伝えてしたいい        | <b>*</b> *                |            |               |  |
| <ol> <li>1 ンツーベットを利用し</li> <li>(2) 由語データ</li> </ol> | (中醇・油田寺の      | テ統を行うことをいい        | -F9.                      |            |               |  |
| 本システムを利用して電                                         | 子申請を行う際に      | :入力する事項 (添付書      | 類を含む。)をいいま                | . च.       |               |  |
| (3)利用者                                              |               |                   |                           |            |               |  |
| 本システムを利用する個                                         | 人、法人又は団体      | をいいます。            |                           |            |               |  |
| (4) 利用者 I D                                         |               |                   |                           |            |               |  |
| 利用者が本システムを利                                         | 用するために登録      | する識別符号をいい、        | Eメールアドレスとし                | ます。        |               |  |
| (5) バスワート<br>  利田老IDを使用する際                          | のセセュリティ友      | 2日的として、利用老が       | 答理する暗球な早をい                | いきす        |               |  |
| (6) 個人情報                                            | 0004-2004-6   |                   | . EYE 9 (2)/80111 (- (C V |            |               |  |
| 本システムにおいて取り                                         | 扱う個人に関する      | 3.情報(氏名、生年月日      | 等により特定の個人を                | 識別できるもの)を  | いいます。         |  |
| ただし、法人又は団体に                                         | 開して記録された      | 情報に含まれる当該法        | 人又は団体の役員に関                | する情報及び事業を  | 営む個人の         |  |
| 当該事業に関する情報を                                         | 除きます。         |                   |                           |            |               |  |
| (7) 利用者情報                                           | 치미국 기는 나 느낌   |                   |                           | いちみっます     |               |  |
| 利用者が、本システムを                                         | 利用 9 句/2001年5 | 23家9 白1月年12位いい、 利 | 用者エレ及びハスワー                | - 1~を言のより。 |               |  |
|                                                     |               |                   | 利用規約に同意しま                 | - त        |               |  |
|                                                     |               |                   | イリノロノクルトリレニトリルスしつみ        |            |               |  |

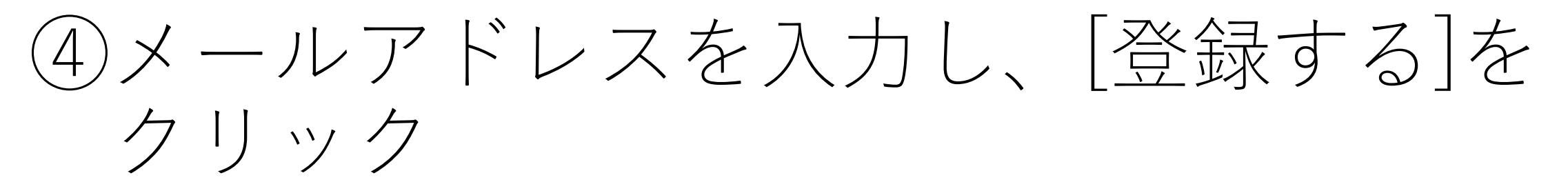

※[登録する]をクリック後、「noreply@city.ashikaga.lg.jp」から こちらで入力いただいたメールアドレス宛に認証メールが配信されます。

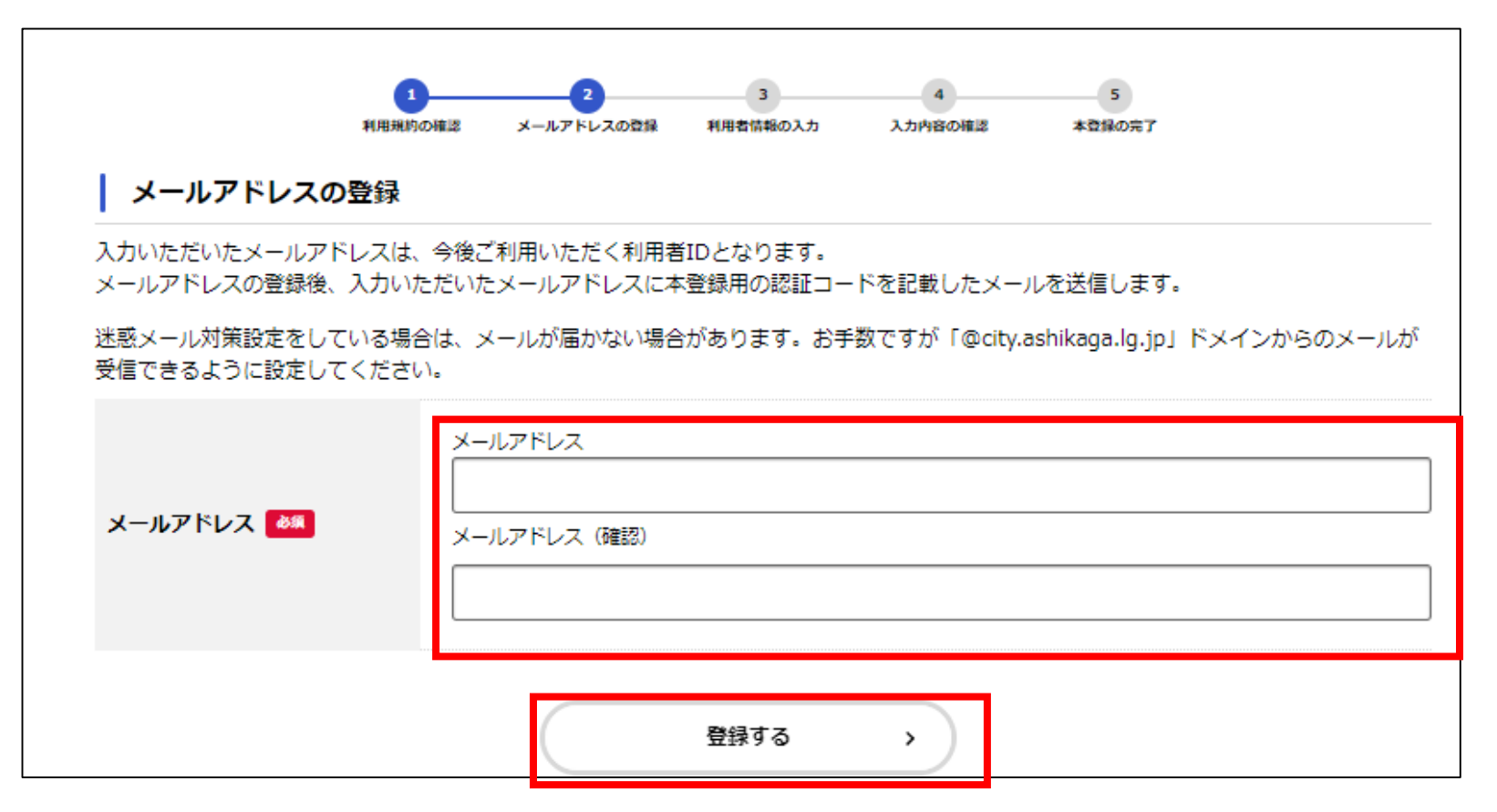

6

## ⑤[OK]ボタンをクリック

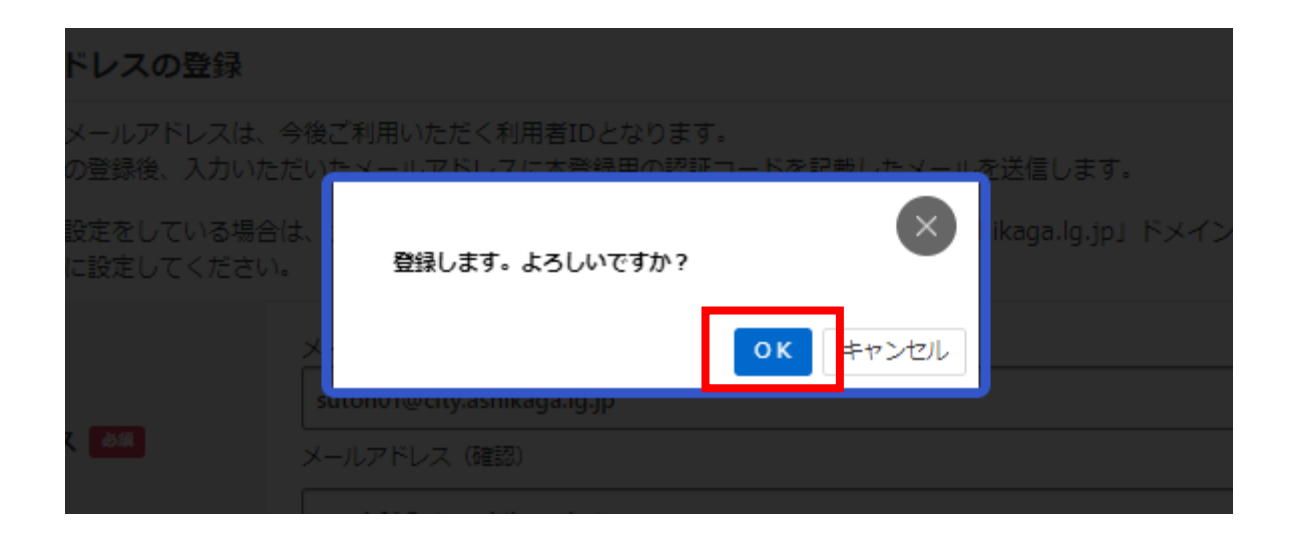

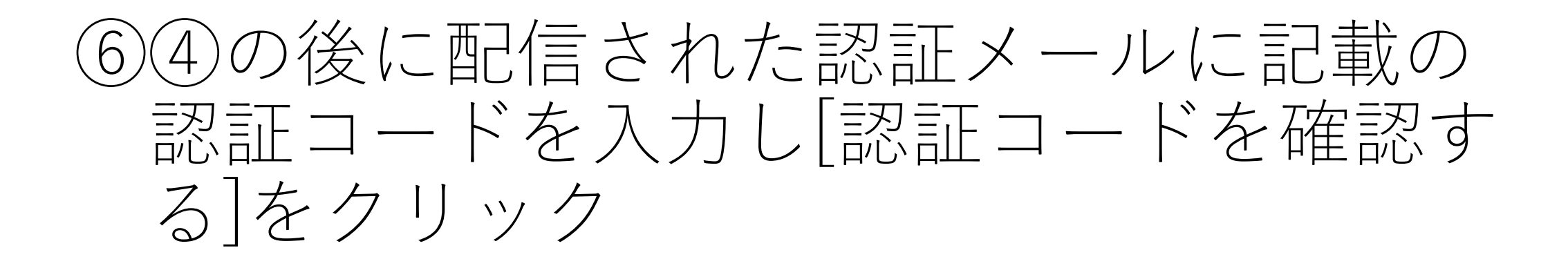

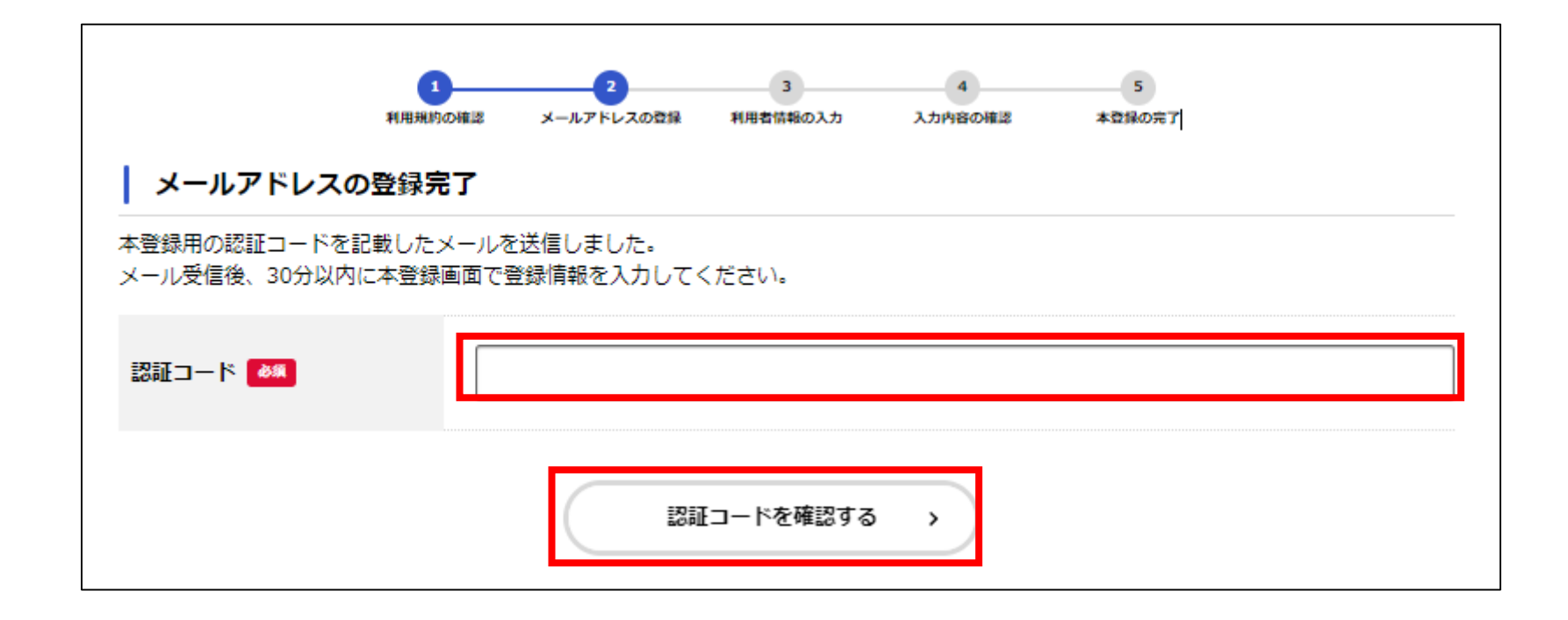

# ⑦各種利用者情報を入力し、[入力内容を確認する]ボタンをクリック

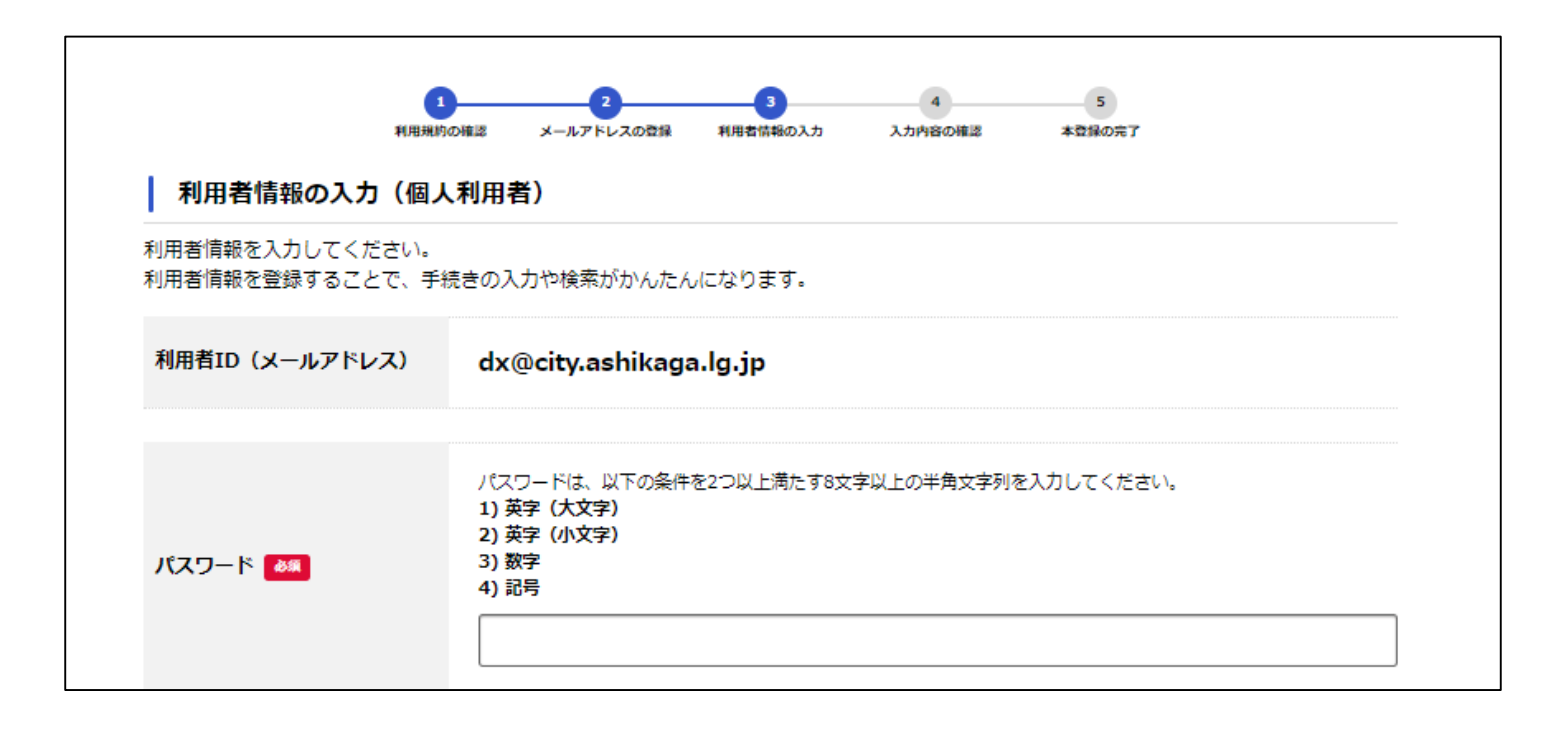

# ⑧入力内容に問題ないことを確認し、[登録する]をクリック

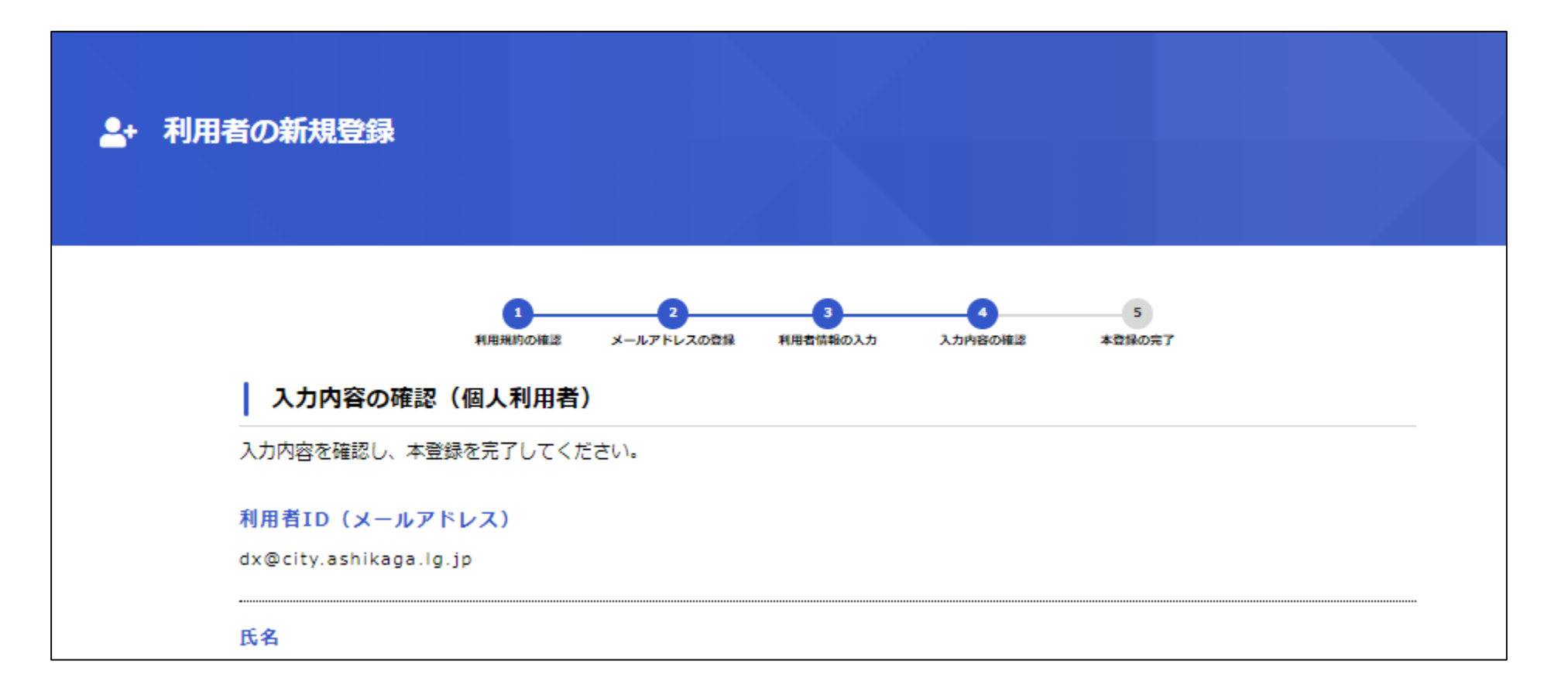

### ⑨[OK]ボタンをクリック

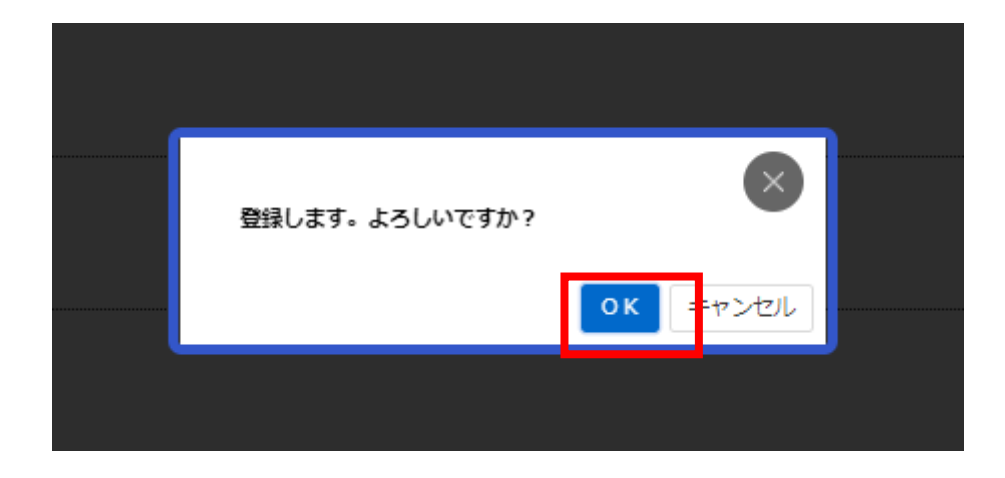

### ⑩以下の画面が表示されれば本登録完了 です。

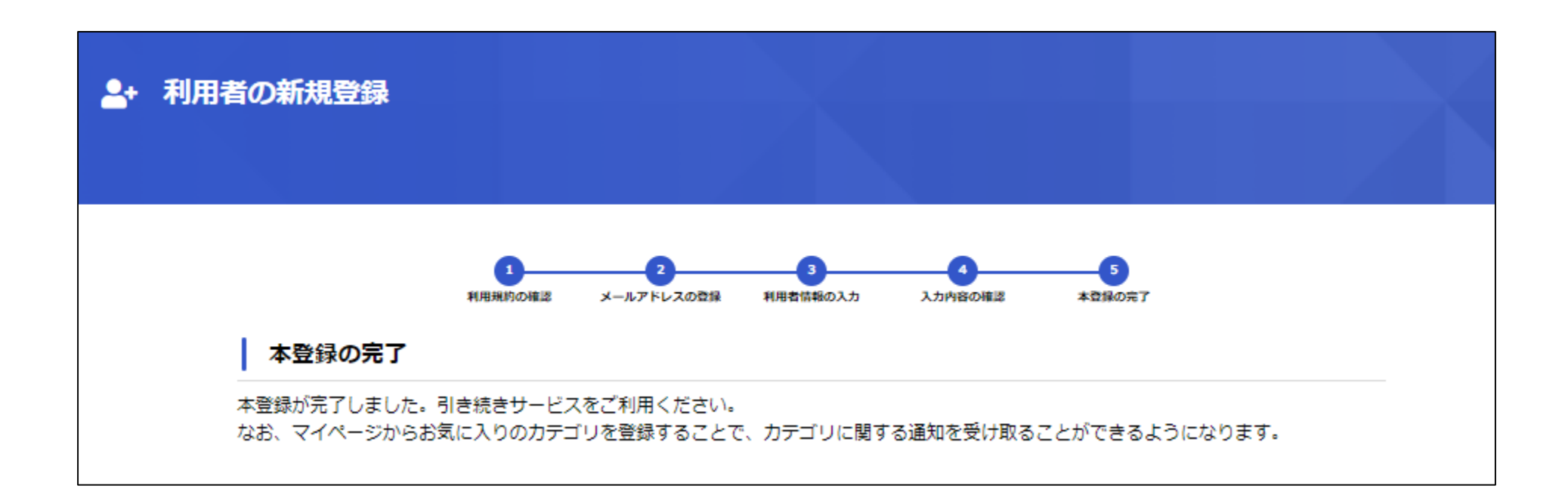